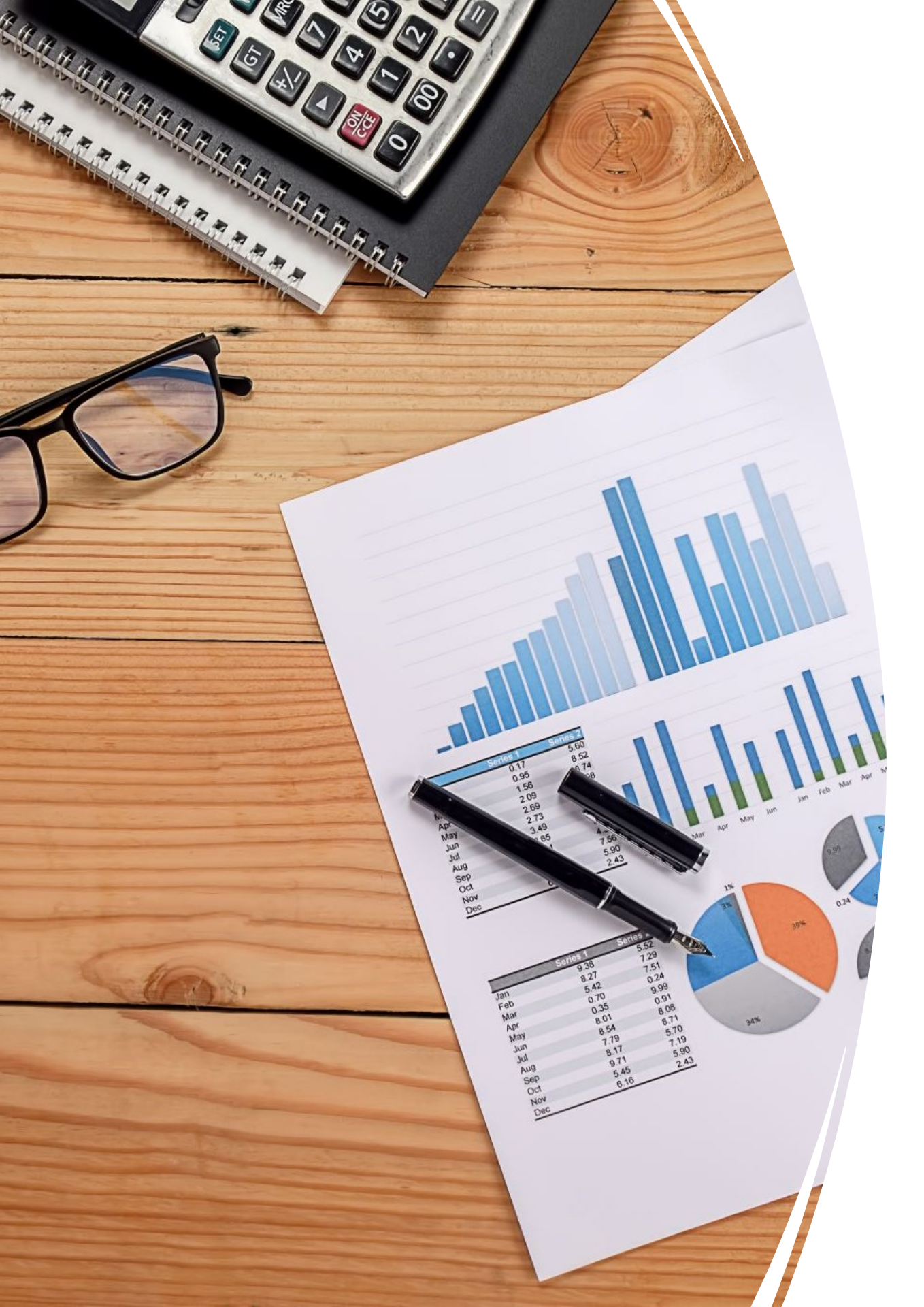

# 가성서버 호스팅 신청방법

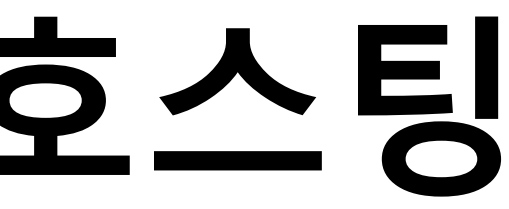

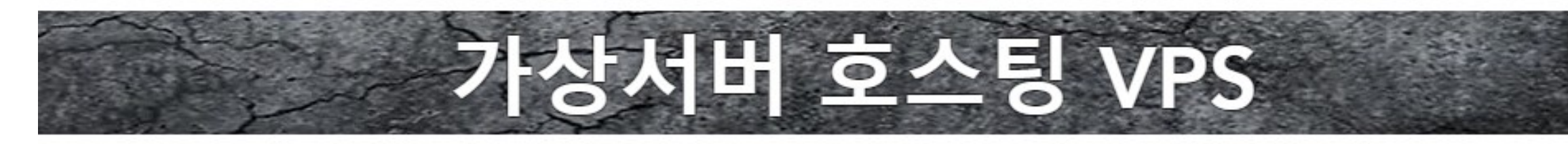

## 24시간 EA운영에 필요한 VPS

귀하의 가상 플랫폼은 99.99 %의 시간 동안 브로커 서버에 연결될 것입니다. 이 모든 시간 동안 EA는 분석하고 거래를 수행 할 수 있습니다. 거래 신호를 복사 할 때 VPS는 필수 입니다. 다른 시간대에서 일하거나 귀하에게 불편한 시간에 거래를 수행 할 수 있습니다. 그러나 가상 호스팅 덕분에 여전히 이익을 얻을 수 있습니다.

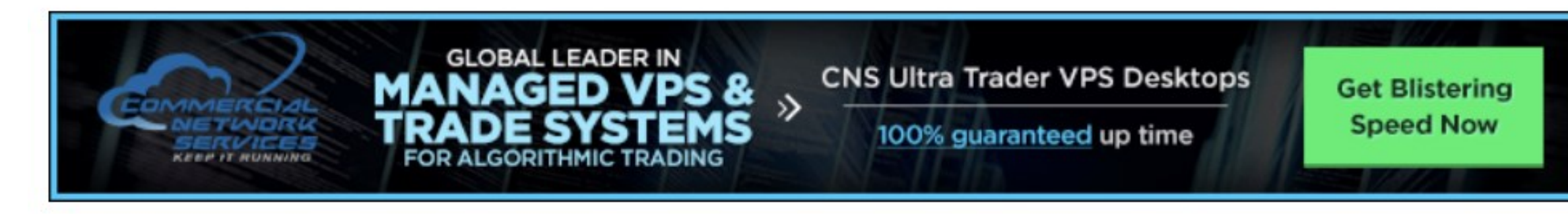

# VPN 서버회사 바로가기

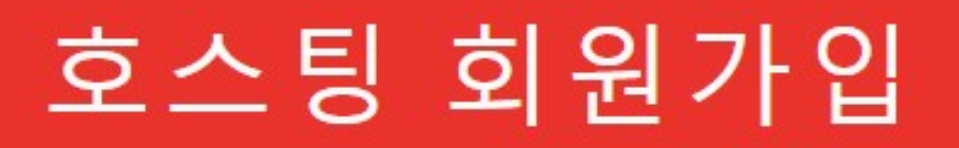

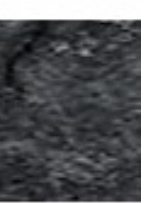

#### 클릭 해주세요

## 100% 가동 시간과 100% UT 보장을 제공하는 유 일한 무역 네트워크

스트레스 감소 > 보증 확인

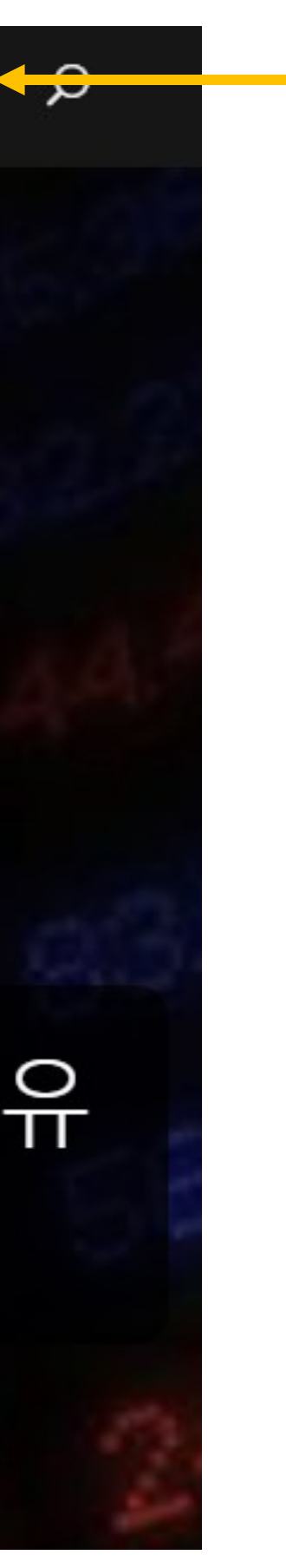

클릭 해주세요

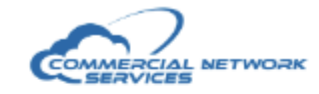

영어 ▼ 로그인 등록하다 <mark>- 영뻐구너포기</mark>

계정 🗸

집 가게 ✔ 공지사항 기술 자료 네트워크 상태 계열사 문의하기

## 로그인 이 페이지는 제한되어 있습니다

이메일 주소

이메일 입력

비밀번호

비밀번호

🗌 날 기억해

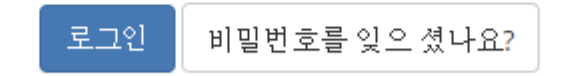

#### 등록하기 클릭 해주세요

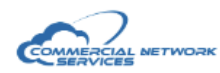

장바구니보기

#### 집 가게 ✔ 공지사항 기술 자료 네트워크 상태 계열사 문의하기

| 집 가게 🗸 공지사형                                                    | 방 기술 저                 | 자료 네트워크 상태 계열사       | 문의하기                                   |                     |                             |         | 계정 🗸 |
|----------------------------------------------------------------|------------------------|----------------------|----------------------------------------|---------------------|-----------------------------|---------|------|
| ▲ 이미 등록?                                                       |                        | <b>등록</b> 우리와 함께 계   | 예정을 만드십시오                              | 2                   |                             |         |      |
| 이미 등록되어 있습니까? 그림<br>래 버튼을 클릭하여 계정을 관<br>있는 클라이언트 영역에 로그<br>시오. | 넣다면 아<br>반리할 수<br>1인하십 | 포털홈 / 등록하다           |                                        | 개인 정                | 보                           |         |      |
| 로그인                                                            |                        | .▲ 이름                |                                        |                     | • 정                         |         |      |
| 비밀번호분실                                                         | *                      | 💌 이메일 주소             |                                        |                     | ■ +1 ▼ 전화번호                 |         |      |
| ❸ 보안 질문이 필요한 0                                                 | )유 ^                   |                      |                                        | 영구 지 =              | 주소                          |         |      |
| 계정에 대한 모든 변경 사힝<br>의 추가 정보를 제공해야 히<br>안 질문을 설정하면 보안이           | )은 질문<br>ト므로 보<br>강화됨  | 1 회사 명 (선택 사항)       |                                        |                     |                             |         |      |
| 년 물건은 물장하는 또한하 중취급<br>니다.                                      |                        |                      |                                        |                     |                             |         |      |
|                                                                |                        | ♀ 거리 주소 2            |                                        |                     |                             |         |      |
|                                                                |                        | 围 도시                 | ala —                                  |                     |                             | 🏶 우편번호  |      |
|                                                                |                        | United States        |                                        |                     |                             |         |      |
|                                                                |                        |                      |                                        | 계정 보                | 안                           |         |      |
|                                                                |                        | 🔒 비밀번호               |                                        |                     | 🔒 비밀번호 확인                   |         |      |
|                                                                |                        | 비밀번호생성               |                                        |                     | 암호 강도                       | : 암호 입력 |      |
|                                                                |                        | 보안 질문을 선택하세요.        |                                        |                     |                             |         | ~    |
|                                                                |                        | ▲ 답변을 입력하세요          |                                        |                     |                             |         |      |
|                                                                |                        | 아래 이미지               | 에 보이는 문자를 제공된 텍<br>하기 ·<br><b>LY5M</b> | 스트 상:<br>위해 필요<br>1 | 자에 입력하십시오. 이는 자동 제<br>1합니다. | 출을 방지   |      |
|                                                                |                        | ▲ 서비스 약관             |                                        |                     |                             |         |      |
|                                                                |                        | □ 서비스 약관을 읽었으며 이에 동으 | 리합니다.                                  |                     |                             |         |      |
|                                                                |                        |                      |                                        | 등록하                 | н <b>—</b>                  |         | 등록   |

#### 보를 입력 해주세요

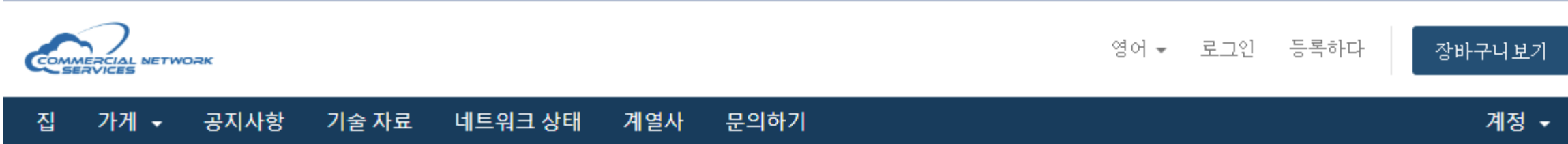

## 로그인 이페이지는 제한되어 있습니다

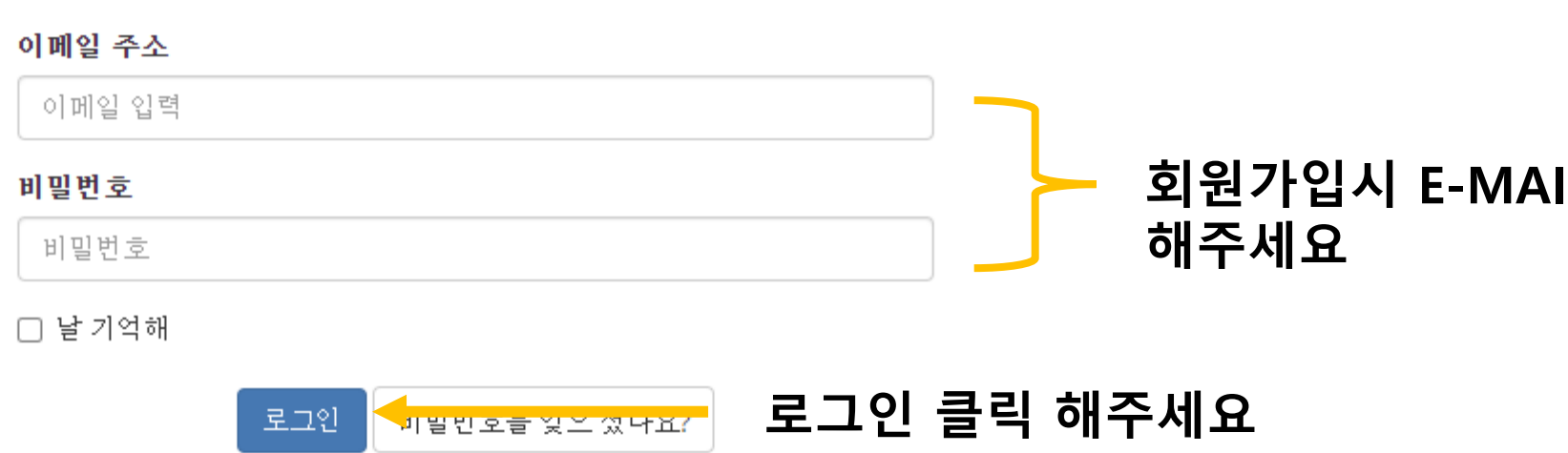

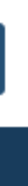

#### 회원가입시 E-MAIL 주소와 비밀번호를 입력

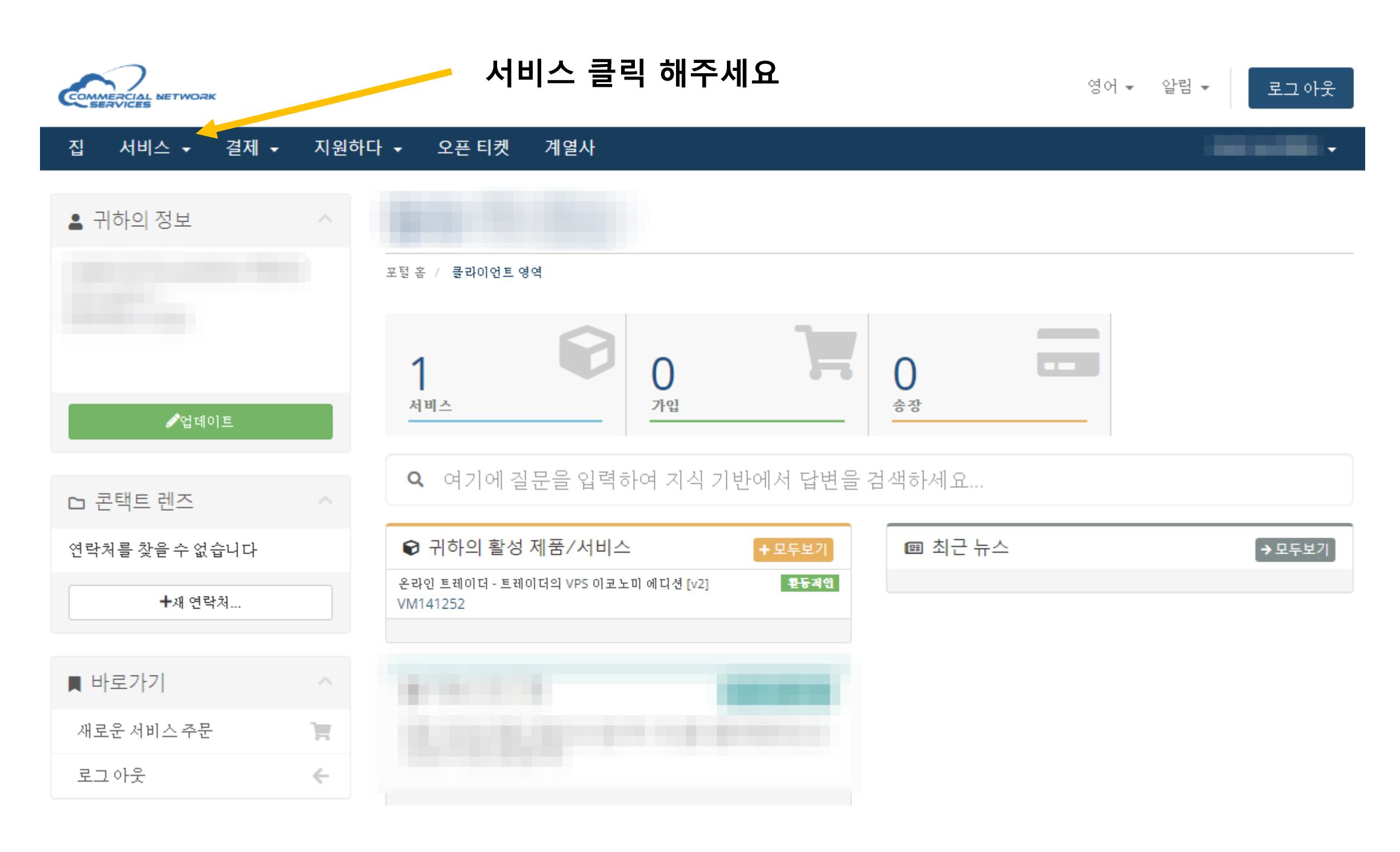

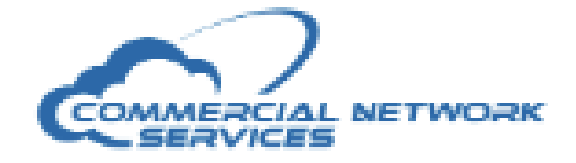

#### 서비스 ▼ 결제 ▼ 지원하다 ▼ 오픈 티켓 계열사 집

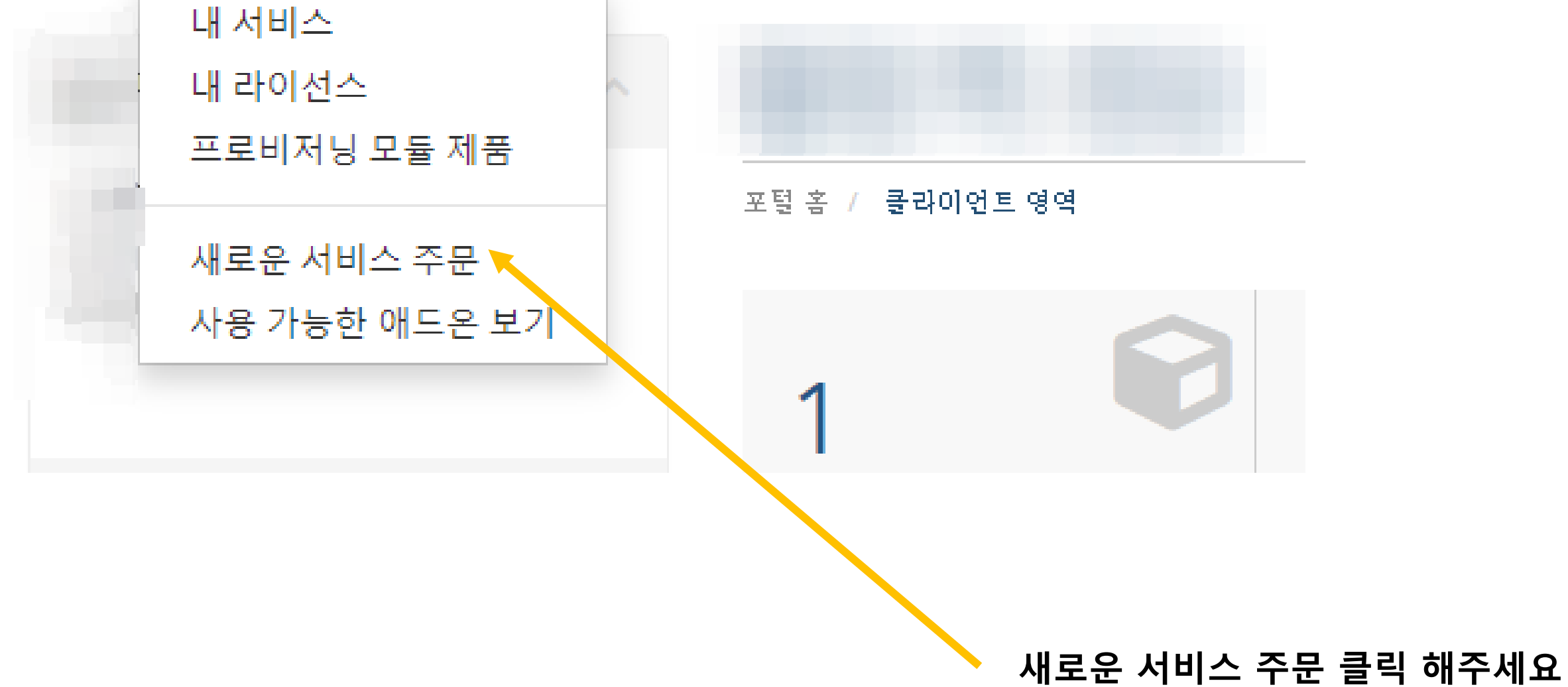

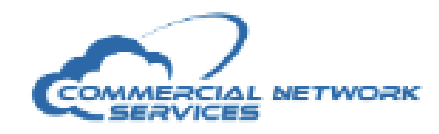

#### 집 서비스 ▾ 결제 ▾ 지원하다 ▾ 오픈 티켓 계열사

| 몇 카테고리      |   | 온라인 거래자                                           |             |       |
|-------------|---|---------------------------------------------------|-------------|-------|
| 온라인 거래자 🔸 🗕 |   |                                                   |             | - 온라인 |
| 리눅스VPS      |   | Trader's VPS 이코노미 에디션                             | [v2]        |       |
| 전용서버        |   | Windows 2012 R2를 실행하는 CNS<br>Hyper-V Trader의 VPS. | \$20.00 USD |       |
| 제품애드온       |   | 1 CPU 코어<br>1GB RAM                               | 월간          |       |
|             |   | 45GB 디스크 포함.                                      | R 시금 우군 아세요 |       |
| ╋ 행위        |   | POM                                               |             |       |
| 장바구니보기      | Ħ | 1 HPV4 주소<br>무제한 트래픽<br>헤프데스크 지위 포하               |             |       |
|             |   | 린프레프츠 위선 포함                                       |             |       |

#### 거래자 클릭 해주세요

#### Trader's VPN 이코노미 에디션 [V2] 주문 해주세요

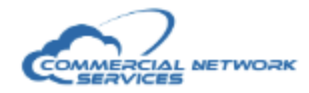

| 집 서비스 ✔ 결제    | 해 ✔ 지원히 | 바다 ▼ 오픈 티켓 계열사                                   | 안녕, 곧 현아! 👻                                |  |  |
|---------------|---------|--------------------------------------------------|--------------------------------------------|--|--|
| 몇 카테고리        |         | 구성                                               |                                            |  |  |
| 온라인 거래자       |         | 원하는 옵션을 구성하고 결제를 계속하세요.                          | 즈므 이야                                      |  |  |
| 리눅스 VPS       |         | Trader's VPS 이코노미 에디션 [v2]                       |                                            |  |  |
| 전용서버<br>제품애드온 |         | Windows 2012 R2를 실행하는 CNS Hyper-V Trader의 VPS.   | Frader's VPS 이포도미 에디션 [V2]<br>온라인거래자       |  |  |
|               |         | 1GB RAM<br>45GB 디스크 포함.                          | Trader's VPS 이코노미 에디션 [v2] \$20.00 USD<br> |  |  |
| <b>+</b> 행위   |         | BEEKS<br>POM<br>1 IPv4 주소                        | 월간 간행물: \$20.00 USD<br>\$20.00 USD         |  |  |
| 장바구니보기        | ۱.      | 무제한 트래픽<br>헬프데스크 지원 포함                           | 오늘 총 납기일                                   |  |  |
|               |         | \$20.00 USD 윌간<br>추가 필수 정보                       |                                            |  |  |
|               |         |                                                  |                                            |  |  |
|               |         | Traders VPS Windows 2012 Datacenter Edition R2   | ~                                          |  |  |
|               |         | 기본 운영 체제.                                        | 결제 주기 선택                                   |  |  |
|               |         | 언어                                               |                                            |  |  |
|               |         | 영어                                               | ~                                          |  |  |
|               |         | 기본 Windows 언어를 선택하십시오. (영어 전용 또는 다국어 사용자 인터페이스?) |                                            |  |  |
|               |         | 네이터 센터                                           | ~                                          |  |  |
|               |         |                                                  |                                            |  |  |

재 VPS를 호스팅할 CNS 데이터 센터를 선택하십시오.

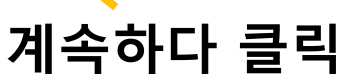

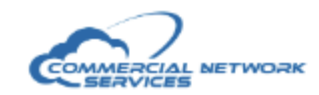

영어 ▾ 알림 ▾

로그아웃

#### 집 서비스 → 결제 → 지원하다 → 오픈 티켓 계열사

| 몇 카테고리      |   | 검토 및 결제                    |                                       |   |               |                               |
|-------------|---|----------------------------|---------------------------------------|---|---------------|-------------------------------|
| 온라인 거래자     |   |                            | 가격/조기                                 |   |               | ᄌᄆ᠐ᅄ                          |
| 리눅스 VPS     |   | Trader's VPS 이코노미 에디션 [v2] | \$20.00 USD<br>월간 간행물                 | × | ८ न्म         | ㅜ군 표력                         |
| 전용 서버       |   | / 편집하다                     |                                       |   | 소 세<br><br>합계 | \$20.00 USD<br>\$20.00 USD 월간 |
| 제품애드온       |   | 온라인 거래자                    | <b>•</b>                              |   |               |                               |
| <b>+</b> 행위 |   | 프로모션 코드 적용하기               | · · · · · · · · · · · · · · · · · · · | Ē |               | \$20.00 USD<br>오늘 총 납기일       |
| 장바구니보기      | Ħ | 🔳 프로모션 코드가 있는 경우 입력하세요.    |                                       |   |               | 점검 🔶 🗧                        |
|             |   | 코드 확인                      |                                       |   |               | 쇼핑을 계속                        |

### 점검 클릭 해주세요

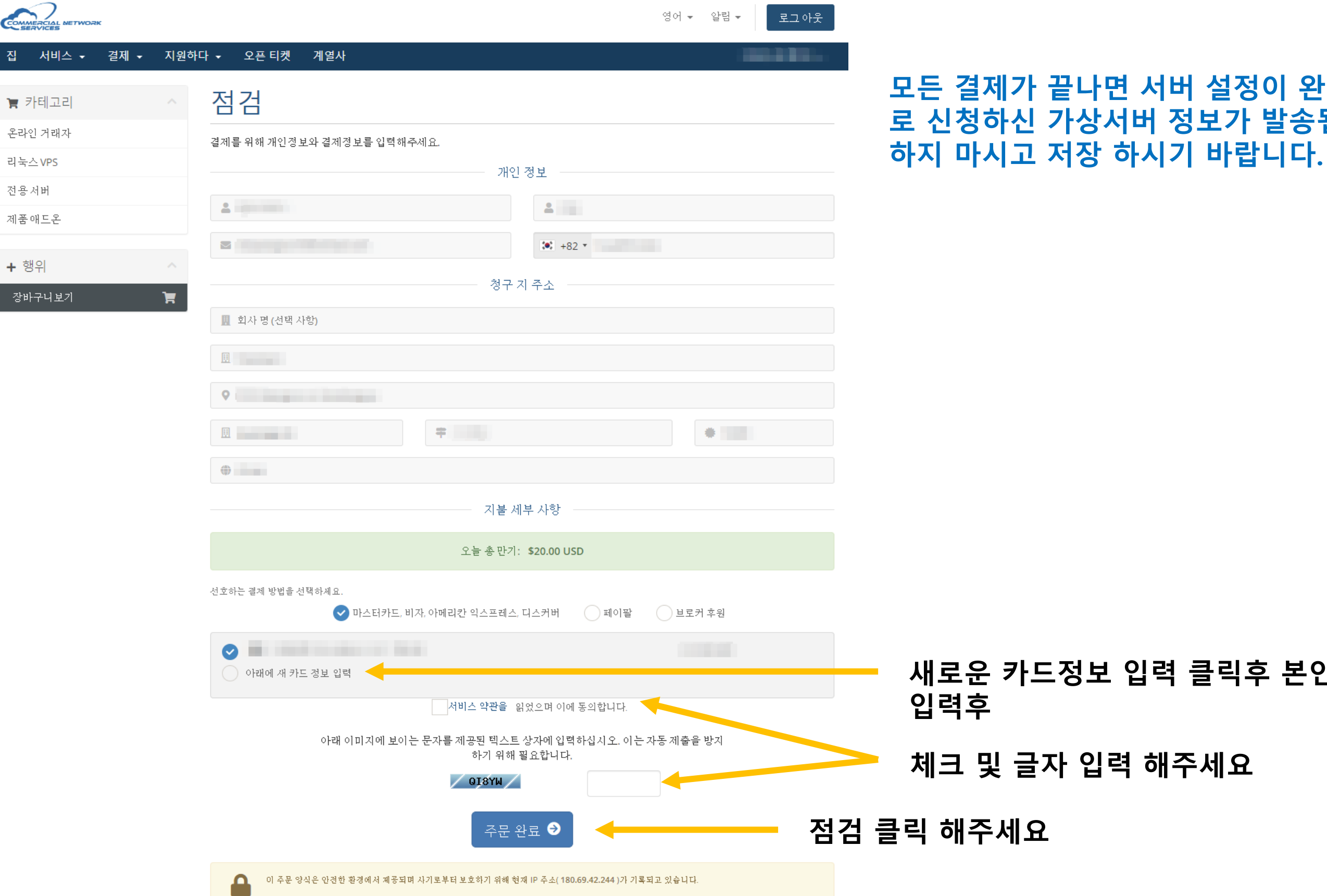

모든 결제가 끝나면 서버 설정이 완료 되면 본인 가입 이메일 로 신청하신 가상서버 정보가 발송됩니다. 이메일을 삭제

#### 새로운 카드정보 입력 클릭후 본인 결제할 카드 정보를 모두